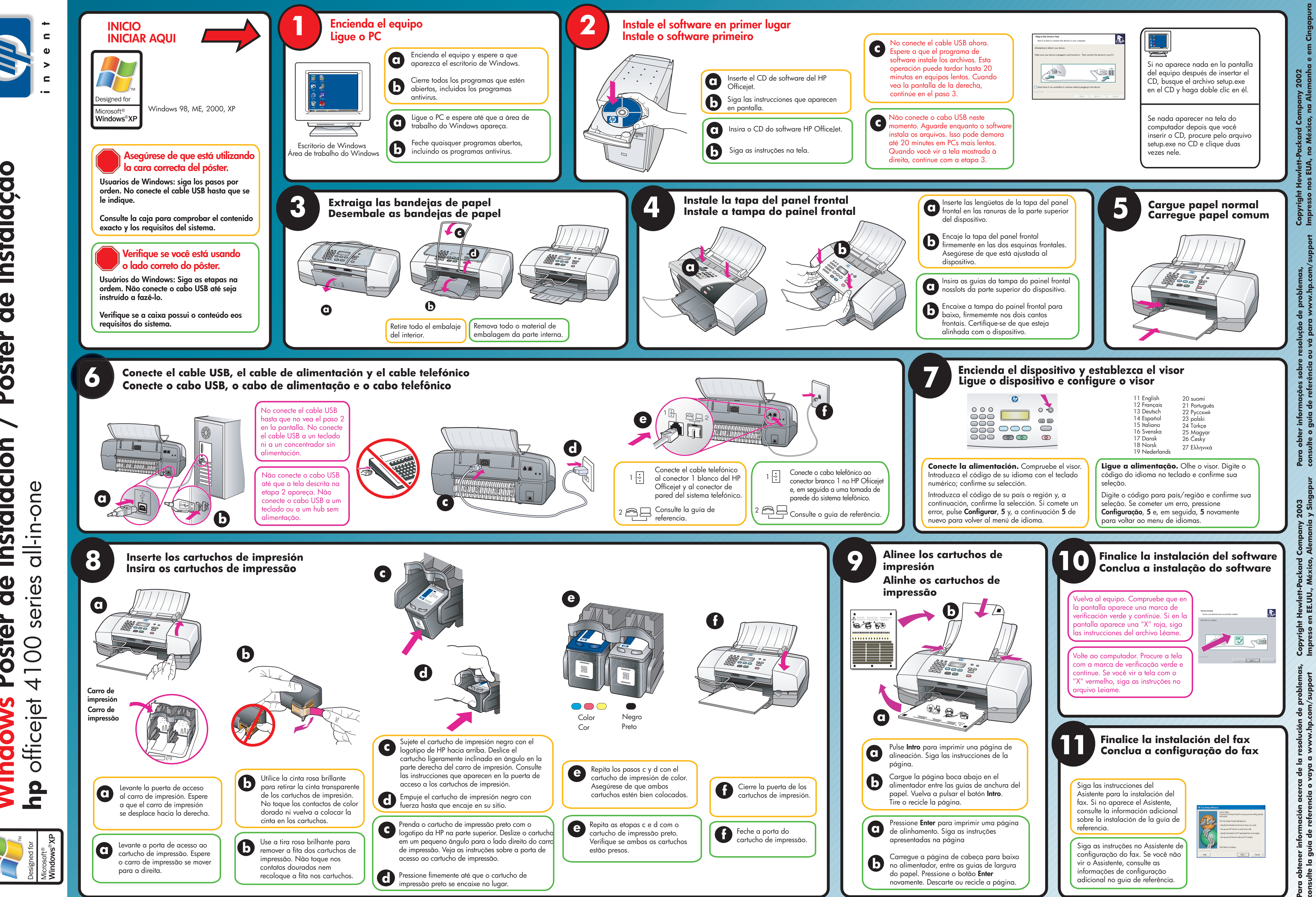

instalação Pôster de instalación de 6 St **\O Vindows** 

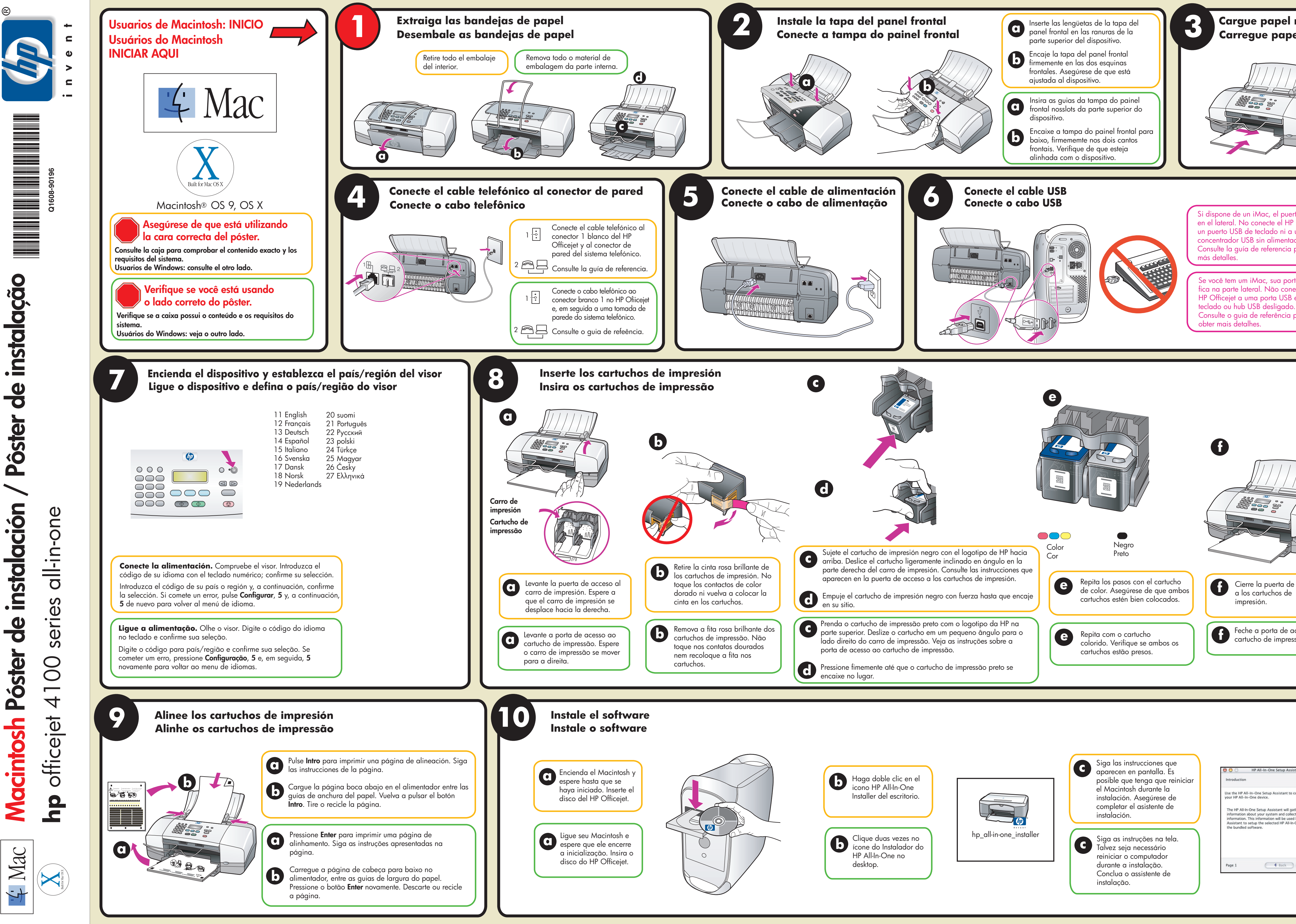

de instalación **Macintosh Póstei** 

| normal<br>el comum                                                                                                |  |
|----------------------------------------------------------------------------------------------------|--|
| erto USB está<br>o Officejet a<br>un<br>ación.<br>para obtener<br>rta USB<br>tecte o<br>e em um<br>b.<br>para     |  |
| e acceso<br>accesso do<br>ssão.                                                                                   |  |
| ist<br>€<br>o configure<br>Hather important<br>ect your personal<br>id by the Setup<br>n-One device and<br>Next ► |  |